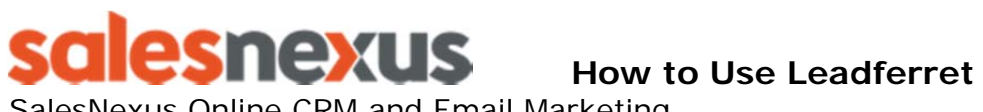

SalesNexus Online CRM and Email Marketing

#### Go to www.leadferret.ocm

#### Create a free account

| Create an Account. It's Free!  First Name  Last Name  Phone Number  cklein@salesnexus.com  confirm Password  Coupon  I agree to the LeadFerret terms  Get Started                                                                                                    | You will n<br>account<br>Click the<br>to set up<br>Once you<br>target co<br>ON the S<br>search by                                          | need to go through<br>Next button at the<br>your account.<br>u are done, you can<br>ontacts.<br>earch page you ha<br>y. | n the setup of your<br>e bottom of each page<br>n login and start to<br>ve multiple options to                                                                                                    |
|----------------------------------------------------------------------------------------------------|----------------------------------------------------------------------------------------------------|----------------------------------------------------------------------------------------------------|----------------------------------------------------------------------------------------------------|
| 1. Title<br>Title Keyword ⑦ Starts With ⑦ C Level C-level, Chie<br>⑦ Vice Prei<br>◎ Direc<br>◎ M                                                                                                    | f, CXO (?)<br>ident (?)<br>tor (?)<br>Ianager (?)<br>                                                                                      | 2. Name and Gender⊙       First Name       Last Name       Gender       Male ⊙       Female (?)       Any ⊙             | © Starts Witter ) ()<br>© Starts Witter ) ()                                                                                                    |
| 3. Department or Profession.         Administrative (?)         Admisions (?)         Admissions (?)         Assistant (?)         Business Development (?)         IT/Technology (?)         Buyer (?)         Certified Financial Planner (?)         Learning (?)         Creative (?)         Customer (?)         DBA (?) | Mortgage Brol<br>Network (?<br>Nurse (?<br>Operations (?,<br>Photographer<br>Physician/Doc<br>Procurement I<br>Product (?<br>Project Manag | ker (?)                                                                                                    | <ul> <li>Purchasing (?)</li> <li>Real Estate Agent (?)</li> <li>Research (?)</li> <li>Sales (?)</li> <li>Sourcing (?)</li> <li>Soupply Chain (?)</li> <li>Telecom (?)</li> <li>Top (CEO, President, Owner, Partner) (?)</li> <li>Training (?)</li> </ul> |
| If you are not sure which area will give you<br>what you want click on the ? located to the<br>right of the filed choice, it will give you a<br>pop up box                                                                                                    | This will return cont<br>word "administrativ<br>"administrator" four<br>Usually found in gov<br>education.                                 | tacts with the<br>ve" or<br>nd in their title.<br>vernment or                                                           |                                                                                                    |
| 9. Radius(?)<br>Center 30677 (?)<br>Radius 50 (?)<br>Sort by 2 (?)<br>Distance                                                                                                    | If you want to se<br>and put in your z<br>to expand from t<br>areas. If your zip<br>pick up other zip                                      | earch by zip code ye<br>ip code. The Radiu<br>the center of that z<br>code is not as wic<br>codes                       | ou can go to section 9<br>is button will allow you<br>tip code to surrounding<br>de as your radius, it will                                                                                                    |

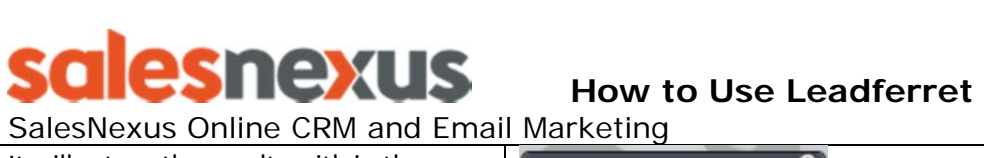

|                                                                                                    | an Marketing                                                               |                                                                             |                                                                    |  |
|----------------------------------------------------------------------------------------------------|----------------------------------------------------------------------------|-----------------------------------------------------------------------------|--------------------------------------------------------------------|--|
| It will return the results with in the                                                                                                    | Selected Sea                                                               | rch Filters 🔊                                                               |                                                                    |  |
| radius you put in. To the right you will                                                                                                    | Department or Pro                                                          | fession 🗶                                                                   |                                                                    |  |
| see your search results under Selected                                                                                                    | Administrative×                                                            |                                                                             |                                                                    |  |
| Search Filters.                                                                                                    | Radius                                                                     |                                                                             |                                                                    |  |
|                                                                                                    | Radius: 50 miles from                                                      |                                                                             |                                                                    |  |
|                                                                                                    | 30677                                                                      |                                                                             |                                                                    |  |
|                                                                                                    | wedefined                                                                  |                                                                             |                                                                    |  |
|                                                                                                    | Other                                                                      |                                                                             |                                                                    |  |
|                                                                                                    | Other                                                                      | ~                                                                           |                                                                    |  |
|                                                                                                    | Score: 50×                                                                 |                                                                             |                                                                    |  |
| When you have your criteria where you                                                                                                    | Searc                                                                      | h                                                                           |                                                                    |  |
| want it, click on Search to find your                                                                                                    | Search Contacts                                                            |                                                                             |                                                                    |  |
| contacts                                                                                                    |                                                                            |                                                                             |                                                                    |  |
|                                                                                                    | Specialty Directori                                                        | es                                                                          |                                                                    |  |
|                                                                                                    | Search                                                                     |                                                                             |                                                                    |  |
|                                                                                                    |                                                                            |                                                                             |                                                                    |  |
|                                                                                                    | Clear Search                                                               | Form                                                                        |                                                                    |  |
|                                                                                                    |                                                                            |                                                                             |                                                                    |  |
| When your search finishes, you will                                                                                                    |                                                                            |                                                                             |                                                                    |  |
| see a list of contacts. These are your                                                                                                    | Circle Manua                                                               | Lend Name                                                                   | Title                                                              |  |
| targeted contacts.                                                                                                    | First Name                                                                 | Lastname                                                                    | The                                                                |  |
| °,                                                                                                    | 1                                                                          |                                                                             |                                                                    |  |
|                                                                                                    | Erik<br>Erik                                                               | Guggenheim                                                                  | Marketing Director, Sales                                          |  |
|                                                                                                    | Kathryn                                                                    | Mujezinovic                                                                 | Vice President Business Development                                |  |
|                                                                                                    | Michael                                                                    | Rowell                                                                      | Director of Marketing                                              |  |
|                                                                                                    | To pick the ones ye<br>the first name for<br>them check the bo             | ou want to transfer, ch<br>the ones you want to t<br>x across from the labe | eck the box in front of<br>ransfer. To pick all of<br>l First Name |  |
| Transfer Selected to SalesNexus                                                                                                    | Once you checked                                                           | the targeted contacts                                                       | you want to transfer,                                              |  |
|                                                                                                    | click on the buttor                                                        | that is now an option                                                       | labeled Transfer                                                   |  |
|                                                                                                    | Selected to SalesN                                                         | lexus                                                                       |                                                                    |  |
|                                                                                                    |                                                                            |                                                                             |                                                                    |  |
| Transfer First         100         to Salesnexus         You can also choose to move a numbered amounts of counts by putting an amount into the field labeled Transfer First XXX To SalesNexus |                                                                            |                                                                             |                                                                    |  |
| This will bring you to the transfer screen                                                                                                    |                                                                            |                                                                             |                                                                    |  |
|                                                                                                    |                                                                            |                                                                             |                                                                    |  |
| The top of the screen shows the number of records selected                                                                                                    |                                                                            |                                                                             |                                                                    |  |
| Transfer Contacts to SalesNexus                                                                                                    | for transfer and t                                                         | he number of transfer                                                       | credits available. You                                             |  |
| L                                                                                                    | have 500 credits                                                           | per every 30 days. You                                                      | r credits will be given                                            |  |
| Records selected to transfer: 2415 (re-                                                                                                    | back at the 31'st                                                          | day after the transfer                                                      | of that amount. If you                                             |  |
| Current transfer credits available: 690                                                                                                    | transferred 200 contacts on the 14 <sup>th</sup> of the month you will get |                                                                             |                                                                    |  |
|                                                                                                    | those credits bac                                                          | k on the 15 <sup>th</sup> of the ne                                         | xt month (30 days                                                  |  |
|                                                                                                    | later)                                                                     |                                                                             |                                                                    |  |

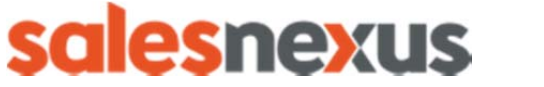

#### How to Use Leadferret

SalesNexus Online CRM and Email Marketing

| Records selected to transfer: 0 (reset)<br>Current transfer credits available: 690<br>Total Transferable contacts: 0                                                                                                    | If the Section Records Selected to transfer is at zero (0), you have NO contacts selected to transfer.                                                                                                    |
|----------------------------------------------------------------------------------------------------|----------------------------------------------------------------------------------------------------|
| Targeted Contacts<br>SalesNexus Transfer<br>Salesnexus Transfer Reports                                                                                                    | Click on the button to the Left that says Targeted Contacts to select contacts to transfer                                                                                                    |
| Would you like to use 863 points to transfer 1725 additional of<br>Yes, use 863 points towards my transfer<br>Total Transferable contacts 690<br>Database tranining<br>Username Sn Admin<br>Password •••••••                                                                                    | The bottom Left section shows your SalesNexus<br>connection. The Database name is the name of your<br>database. You will find this between the slashes (/) of your<br>URL after the logon.SalesNexus/ part. You will need to<br>supply your SalesNexus User name and password. If this is<br>the first time you have used the transfer, you may have to<br>contact <u>Support@leadferret.com</u> or the chat button for<br>Leadferret to have your account Authenticated. |
| Transfer Status            % Verifying Database, Username and Password             Close                                                                                                    | Once you click the transfer button a pop up window will<br>appear showing the verification of your database, username<br>and password. This is within the Leadferret system. You<br>have given the Leadferret system permission to access your<br>database and it must verify your credentials.                                                                                                    |
| Transfer Status<br>Salesnexus account SNL is valid.<br>Records Prepared.                                                                                                    | Once your database is verified, you will see the transfer status change to show the movement of contacts                                                                                                    |
| 100% Successful Transfers: 0 Duplicate Records: 1 Remaining Time: Completed Current Contact: Close Continue                                                                                                    | This window Shows you how many new contacts you transferred and now many contacts were already in your system that were in your contacts to transfer list.                                                                                                    |
| 100%         Successful Transfers: 0         Duplicate Records:       1         Remaining Time:       Completed         Current Contact:       Close         Continue         Targeted Contacts       SalesNexus Transfer         Salesnexus Transfer Reports       Salesnexus Transfer Reports | This window Shows you how many new contacts you transferred and now many contacts were already in your system that were in your contacts to transfer list.         Once your contacts have been transferred, you need to remove them from the Targeted Contact list.         Close the window, click on the button to the left that says Targeted Contacts                                                                                                    |

In your list of contacts you will now see some marked in Orange. You can remove them from the list or you can simply hide them from your next download.

# salesnexus

#### How to Use Leadferret

SalesNexus Online CRM and Email Marketing

| <b>?</b> | First Name | Last Name   | Title                                |
|----------|------------|-------------|--------------------------------------|
|          |            |             |                                      |
| V        | ЕПК        | Guggenneim  | Marketing Director, Sales            |
| V        | Kevin      | Kutcher     | Director Corporate Marketing         |
| V        | Kathryn    | Mujezinovic | Vice President, Business Development |
| <b>V</b> | Michael    | Rowell      | Director of Marketing                |
| <b>V</b> | Forbes     | Durdin      | Director Of Sales And Training       |
| V        | Jill       | Brown       | Director of Corporate Marketing      |
|          | Jessica    | Molinari    | Director-Marketing                   |

| (?) Un-Target Selected (?)         | To remove them from the list of Targeted contacts:                                                                                                    |
|------------------------------------|----------------------------------------------------------------------------------------------------|
|                                    | If the full page is orange, you can quickly remove them all by clicking<br>on the check box next to first name and then click the button that says<br>Un Target selected , This will remove all that you have checked from<br>your Targeted Contacts. They will not interrupt your next transfer. |
| Exclude Targeted Contacts (?)      | To Hide the contacts already transferred:                                                                                                    |
| Contacts Already Downloaded ?      | · · · · · · · · · · · · · · · · · · ·                                                                                                    |
| Contacts Transferred to Salesnexus | In the area called 10. Other, there is a Section called Exclude. Make                                                                                                    |
|                                    | sure to check the box next to Contacts Transferred to SalesNexus. Now                                                                                                    |
|                                    | when you transfer the next set, it bypasses those already marked                                                                                                    |
|                                    | Orange.                                                                                                    |
| (                                  | If all your contacts are Orange, you can quickly remove them all from                                                                                                    |
| O Untarget All Records             | your targeted list by clicking on Untarget All Records. This will remove                                                                                                    |
| 1                                  | ALL your targeted records so you only want to click that button when                                                                                                    |
|                                    | you are sure you have them all                                                                                                    |
|                                    | you die oure you nave dien am                                                                                                    |

## To find your contacts in SalesNexus

Once you have transferred your contacts, log into your SalesNexus, go to the look up page, now go to advances search. You want to create a search to find these contacts you put on your marketing campaign

Put in this criteria for your search:

Leadsource = Leadferret - All leads coming in from Leadferret will have this as the lead source Create Date >= 12/05/2013 – This is a Greater than search, this allows you to have a start date of transfer Create Date <= 12/06/2013 - This is a less than search, this allows your stop date for the transfer

Now click Search, this will bring up all contacts that meet this criteria.

To save this search to make it easier next time, click the word save at the top

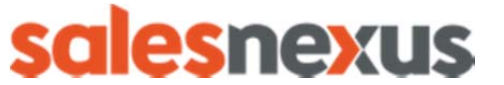

 $\cap$ 

How to Use Leadferret

SalesNexus Online CRM and Email Marketing

| My Searches: | - | Load | Save | Delete |
|--------------|---|------|------|--------|
|--------------|---|------|------|--------|

It will save this search in your My Searches, simply click the down arrow and pick your search, then pick load to apply it. Change the date for your new search and click Search again.

### To Start your Campaign

Once you have created your Advance search, click on the Magnifying glass next to one of the names, this will open up that contact.

| From within any contact, click on Add to                                                                                                    |                              | REPOI                     | 2 2 2                    |                           | GROUPS         |  |
|----------------------------------------------------------------------------------------------------|------------------------------|---------------------------|--------------------------|---------------------------|----------------|--|
| campaign                                                                                                    |                              | REP OI                    |                          |                           | GROOPS         |  |
|                                                                                                    |                              | ule   S                   | end Email                | Add To Campaig            | n 📔 Log Cal    |  |
|                                                                                                    |                              | -                         |                          |                           | Main Contac    |  |
| This will bring up your                                                                                                    | Select An Existi             | ng Cam                    | paign:                   |                           |                |  |
| database campaigns to                                                                                                    | sort: 🔍 Recently Us          | sed 🔘 Alp                 | habetically              | My Campaigns              | Only           |  |
| choose from                                                                                                    | 1-New Presnet Ca             | mazian                    |                          |                           | *              |  |
|                                                                                                    | 1Blitz Campaign              | mpaign                    |                          |                           |                |  |
| If you do not see the                                                                                                    | 1-Blitz Campaign             |                           |                          |                           |                |  |
| campaign you are                                                                                                    | 1-Free Two Week              | Trial Blitz               |                          |                           |                |  |
| looking for, uncheck My                                                                                                    | 1-Blitz Campaign N           | 1-Blitz Campaign NEW      |                          |                           |                |  |
| Campaigns only an                                                                                                    | Give your Employee           | es That Gre               | at Cup of Coffe          | ee They Are Asking        | ; For =        |  |
| check Alphabetically for                                                                                                    | A Great Tasting Col          | ce to Face<br>ffee can be | a Great Te               |                           |                |  |
| campaigns                                                                                                    |                              | nee can be                | d ofcde re               |                           |                |  |
| campaigno                                                                                                    |                              |                           |                          |                           |                |  |
| To the left you will see the workflow for the campaign you have selected. In this workflow you have several choices. You want to turn on Click Notification if there is a link in the template that you want to know when they click it. This will give you a task in your Task list every time a contact clicks on a link. Open notification will give you a task every time a contact Opens a template. Click notification is a better choice as it gives you who has become a warm contact, one who has shown an interest |                              |                           |                          |                           |                |  |
| Work Flow Activities:                                                                                                    |                              |                           |                          |                           |                |  |
| Clicking <i>Add To Campaign</i> will apply changes below to these contacts only.<br>Go to <i>Manage Work Flows</i> to make permanent changes.                                                                                                    |                              |                           |                          |                           |                |  |
| Type After Start Date Re                                                                                                    | egarding                     | Tracking                  | <b>Open Notification</b> | <b>Click Notification</b> | User =         |  |
| E-mail 1 Days Giv                                                                                                    | ve your Employees That Great |                           | $\checkmark$             |                           | Contact's Reco |  |
| E-mail 0 Days A G                                                                                                    | Great Tasting Coffee Can Be  |                           |                          |                           | Contact's Reco |  |
| Call 0 Days Cal                                                                                                    | Il to schedule face to face  |                           |                          |                           | Contact's Reco |  |
| E-mail 3 Days A G                                                                                                    | Great Tasting Coffee Can Be  |                           |                          |                           | Contact's Reco |  |

# SalesNexus Online CRM and Email Marketing

| Start Date:                            |                                    |   | Change the radio button from Current                                                                                                    |
|----------------------------------------|------------------------------------|---|----------------------------------------------------------------------------------------------------|
| 12/9/2013                              | 5:28 AM                            | 4 | Contact to Current Look up and the contacts you selected will be set to                                                                                                    |
| Schedule With T<br>© Current Contact ( | <b>hese Contacts:</b><br>SN Admin) |   | get the emails when you select Add to<br>Campaign                                                                                                    |
| Current Lookup (r                      | no lookup established)             |   | You can change the Start date of the                                                                                                    |
| In This Group:                         |                                    |   | in the future.                                                                                                    |
| Add To Campaign                        |                                    | · | You have successfully launched your<br>campaign for those contacts. You will<br>know it was successful when the<br>workflow disappears.<br>Now you can click on View Contact to<br>go back to the contact you were on. |